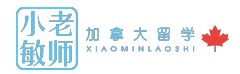

雅思考试报名说难不难,说简单呢步骤还特别多,今天小敏老师就用图解的方式,手把手教你申 请雅思考试。

1、首先登陆雅思的官网https://ielts.britishcouncil.org

IELTS is the International English Language Testing System. It is the world's most popula language test for higher education and global migration, with over 2 million IELTS tests to year. The British Council offers IELTS tests and preparation courses in our centres throu world.

Visit Take IELTS for more information and resources.

# **Apply Now**

Choose your country / territory from the list below and click 'Continue'.

| Your Country / Territory: |  |
|---------------------------|--|
| Canada                    |  |
| Continue                  |  |

2、然后选择考试地点为加拿大 🛃 ,再点击下面的"continue"

| Select Country 2 Find Test Date | 3 Check Availability 4 Terms & 5 Candidate Details<br>Conditions                                                                                                    |
|---------------------------------|----------------------------------------------------------------------------------------------------|
| • Find Test Date                | IELTS Application<br>opening doors, creating opportunity in canada                                                                                                    |
| Date:                           | Welcome to IELTS Online Registration<br>Please search for available test dates and centres using the panel on t<br>We have many centres offering IELTS tests in your region, please choo                                                       |
| Town/City:<br>North York        | appropriate test centre that is closer to you or is most suitable for your depending upon location or availability of test. To register for the IELTS Test you should:                                                                         |
| Module:<br>Academic             | <ul> <li>Search for the available test dates and vehicles from the feit part</li> <li>Check availability of the test date and centre and make a suitable selection by pressing <b>Apply</b> button.</li> </ul>                                 |
| Find                            | <ul> <li>Accept the IELTS Terms and Conditions in the next step after ye have chosen a test date and centre.</li> <li>Fill in the IELTS online candidate registration form in the next st after accepting the terms and conditions.</li> </ul> |
|                                 | <ul> <li>Check your application details before you submit the application</li> <li>Submit your application by clicking on the <b>Apply Now</b> button. Y</li> </ul>                                                                            |
|                                 | then receive an email containing details about your test bookinç<br>instructions on how to pay and submit your ID document.                                                                                                    |

3、在"Find Test Date" 下面选择相应的城市和考试类型,如果是申请大学的同学一定要选择 "Academic" 学术类的,然后点击"Find"

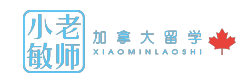

| ct a test date and click 'App                     | oly'. To find a different test da                          | te, change your criteria and search     | again.                             |       |
|---------------------------------------------------|------------------------------------------------------------|-----------------------------------------|------------------------------------|-------|
| nue/Town: 4Upper Madisc<br>ADPHONES Available), N | on College (British Council<br>Iorth York, Ontario, M2N 7H | Test Centre), 5075 Yonge St., 5th<br>I3 | floor (Fees include HST) (Wireless |       |
| Date                                              | Module                                                     | Fee (CAD)                               | Availability                       |       |
| 29 September 2018                                 | Academic                                                   | 327.50                                  | Available                          | Apply |
| 13 October 2018                                   | Academic                                                   | 327.50                                  | Full                               |       |
| 20 October 2018                                   | Academic                                                   | 327.50                                  | Available                          | Apply |
| 27 October 2018                                   | Academic                                                   | 327.50                                  | Full                               |       |
| 03 November 2018                                  | Academic                                                   | 327.50                                  | Available                          | Apply |
| 10 November 2018                                  | Academic                                                   | 327.50                                  | Available                          | Apply |
| 01 December 2018                                  | Academic                                                   | 327.50                                  | Available                          | Apply |
| 08 December 2018                                  | Academic                                                   | 327.50                                  | Available                          | Apply |
| 15 December 2018                                  | Academic                                                   | 327.50                                  | Available                          | Apply |

Venue/Town: English Testing Canada, Toronto Central Academy, (all fees are subject to 13 percent HST - HST # 833405731RT0001), 200 Sheppard Ave East, North York, ON, M2N 3A9

由于之后考场地址不会在确认信息里再出现, 请在这一步的时候记录或者截屏你的考场地址

| 20 October 2018Academic290.00Available (16%)Apply03 November 2018Academic290.00Available (88%)Apply15 December 2018Academic290.00Available (95%)Apply | Date                                                    | Module                           | Fee (CAD)                  | Availability                                          |    |                         |
|----------------------------------------------------------------------------------------------------|---------------------------------------------------------|----------------------------------|----------------------------|-------------------------------------------------------|----|-------------------------|
|                                                                                                    | 20 October 2018<br>03 November 2018<br>15 December 2018 | Academic<br>Academic<br>Academic | 290.00<br>290.00<br>290.00 | Available (16%)<br>Available (88%)<br>Available (95%) | [_ | Apply<br>Apply<br>Apply |

# 4、选择相应考点、相应时间的考试,点击"Apply"。

|                           | 下午11:27<br>€ ielts.britishcouncil.org                                                                                | ∦ 65% |
|---------------------------|----------------------------------------------------------------------------------------------------|-------|
| be s                      | cored.                                                                                                    |       |
| <ul> <li>At th</li> </ul> | e test, I will present the identification (either Passport or PR Card) that I registered with. If                    |       |
| you                       | do not bring your registration ID or, if your ID has expired, you will not be allowed to sit the                     |       |
| exar                      | n and you will forfeit all fees.                                                                                     |       |
| ● luno                    | lerstand that it is a criminal offence to represent someone other than myself for the                                |       |
| purp                      | oses of examination.                                                                                                 |       |
| • luno                    | lerstand that any misconduct, as specified above, or as described in the IELTS Notice to                             |       |
| Can                       | didates, will result in the forfeiture of all fees.                                                                  |       |
| The British (             | Council will use the information that you are providing in connection with processing your                           |       |
| registration.             | The legal basis for processing your information is agreement with our terms and conditions                           |       |
| of registration           | on (contract).                                                                                                    |       |
| Data P                    | rotection                                                                                                    |       |
| The British (             | Council complies with data protection law in the UK and laws in other countries that meet<br>Ily accepted standards. |       |
| You have th               | e right to ask for a copy of the information we hold on you, and the right to ask us to correct                      |       |
| any inaccura              | acies in that information. If you have concerns about how we have used your personal                                 |       |
| information,              | you also have the right to complain to a privacy regulator.                                                          |       |
| For detailed              | information, please refer to the privacy section of our website,                                                     |       |
| www.britishe              | council.org/privacy or contact your local British Council office. We will keep your information                      |       |
| for a period              | of 3 years from the time of collection.                                                                              |       |
|                           | and and arrea to the above Terms and Candilians                                                                      |       |
| Thave R                   |                                                                                                    |       |
| (                         |                                                                                                    |       |
| Continu                   | e                                                                                                    |       |
|                           |                                                                                                    |       |

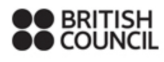

Copyright © British Council 2009-2016. All Rights Reserved. | <u>Cookie policy</u> | v1.6.0.633 The United Kingdom's international organisation for cultural relations and educational opportunities. A registered charity: 209131 (England and Wales) SC037733 (Scotland).

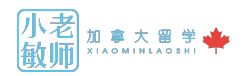

5、进入下一个界面后拉到浏览器底部,然后打勾" I have read and agree to the above Terms and Conditions",然后点击 "continue"。

### 6、然后进入考生详情的页面

| IELTS Application: Candidate Details Current IELTS test selection:                         |                                                                                                    |  |  |  |
|--------------------------------------------------------------------------------------------|----------------------------------------------------------------------------------------------------|--|--|--|
| Country / Territory: Canada Town/City: North Yo                                            | rk Date: 20 October 2018 Module: Academic Cost (CAD): 290                                                                                                    |  |  |  |
| Complete the following information. Note: All fields man                                   | ked * are mandatory. Please note that some language-specific special characters are not allowed.                                                                                                    |  |  |  |
| Email Address: *<br>Confirm Email Address: *<br>重复填写电子邮箱                                   | Xiaominlaoshi@yahoo.com         Xiaominlaoshi@yahoo.com         Please ensure you enter your email address correctly as we will use it to inform you about your application and to provide you with essential details about your test day.                                                                                                    |  |  |  |
| 根据性别填写称呼<br>Title: *<br>First (given) name(s): * 名                                         | Ms     男生填Mr 女生填Miss       Xiaomin     Note: These names must be the same as the names in your Identification Document, and must appear in the same order.                                                                                                    |  |  |  |
| Last name (family name/surname): * First Language: * Country / Territory of Nationality: * | Shen<br>Chinese ▼<br>China ▼                                                                                                    |  |  |  |
| Date of Birth: *<br>Identification Document: *<br><mark>证件类型(一般选择护照)</mark>                | 30/08/1984       出生年月日(和护照上一致)         Passport       マ         Note: Please indicate which document you will be using as proof of identity and give the number below.         Candidates taking the test outside their own country may be required to present a current passport; be sure to check with your test centre what form of ID you need.         You must bring the ID document indicated below to the test. This is the only form of identity that will be accepted on the test day. The document must be valid/not expired at registration and on the test day.         Image: Image: Image |  |  |  |

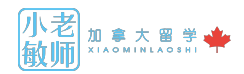

| <mark>证件号码(护照号码)</mark><br>Identification Document Number: *<br>Identification Document Expiry Date: *<br>Gender: <mark>性别</mark>                                                                                                    | Winder Of Female       选择性别:男生Male,女生 Female                                                                                                    |
|----------------------------------------------------------------------------------------------------|----------------------------------------------------------------------------------------------------|
| <sup>Address: *</sup> 邮寄地址,住公寓的同<br>学别忘了写你的Unit号<br>码,比如1101                                                                                                    | 200 Sheppard Ave E                                                                                                    |
| Town or City: <mark>城市</mark>                                                                                                    | North York                                                                                                    |
| County or State:                                                                                                    | Canada 这里小敏老师填错了,应该填"Ontario"。                                                                                                    |
| Zip / Postal Code: 邮编                                                                                                    | M2N3A9                                                                                                    |
| Country / Territory: *                                                                                                    | Canada 🔽 国家                                                                                                    |
| 美物目初                                                                                                    | Please note you will only be sent one copy of your results.                                                                                                    |
| Mobile number: * 手机亏妈                                                                                                    | 6472262158                                                                                                    |
| Telephone: **                                                                                                    | 6472262158 电话号码,没有固定电话的同学可以重复手机号码                                                                                                    |
|                                                                                                    | Please provide full and accurate contact information including postal address, phone and mobile<br>number and email which are in constant and valid use as candidates may be contacted by the test<br>centre or the test partner before or after the test to access the full test registration and administration. |
| 所在行业,学生就写"education"<br>What is your occupation sector?: *                                                                                                    | Education V Other:                                                                                                    |
| What is your occupation level?: *                                                                                                    | Student V Other:                                                                                                    |
| 所在行业的层级,学生就"Student"                                                                                                    |                                                                                                    |
| Which country / territory are you applying to/intending to go to?: *                                                                                                    | Canada 你学习英语,为了去哪个国家 Other:                                                                                                    |
| What level of education have you completed?: *                                                                                                    | Secondary (upto 16 years) 你的教育程度,高中生一般填"Secondary"                                                                                                    |
| How many years have you been studying<br>English?: *                                                                                                    | 9 (or more) 你学了几年英语?                                                                                                    |
| Where are you currently studying English (if<br>applicable)?:<br>你现在在哪里学习英语(可                                                                                                    | 拍照或录像                                                                                                    |
|                                                                                                    | 照片图库                                                                                                    |
| Upload your Identity Document                                                                                                    | No image selected. 浏览 ····                                                                                                    |
| Your scanned identity document must contain :                                                                                                    | Edit Remove Browse                                                                                                    |
| <ul> <li>your ID number</li> <li>your signature</li> <li>your date of birth</li> <li>your photograph</li> <li>your ID expire date</li> </ul>                                                                                         | Instructions 在你的电脑内选择你的护照照片页照片<br>1. Click browse to select your image.<br>2. Click open to upload.                                                                                                    |
| scanned identity document must be     m colour                                                                                                    | Please note that your ID document must be manually checked by your centre before your application can b accepted. Your application is not complete until your ID document has been checked.                                                                                                    |
| Your scanned document must be in<br>JPEG, GIF or PNG format. The<br>dimensions must be smaller than 1600 by<br>1600 pixels and the file size should be<br>1.5MB or less                                                              | Candidates taking the test outside their own country may be required to present a current passport; be sure check with your test centre what form of ID you need.                                                                                                    |
|                                                                                                    |                                                                                                    |
| Do you have any specific needs (eg visual or<br>hearing disabilities, or learning difficulties) which<br>would require special arrangements to be made<br>(for example modified materials, extra time, use<br>of technology, etc.)?: | <ul> <li>Yes ● No</li> <li>是否需要残疾人服务。一般都是填"No"</li> </ul>                                                                                                    |

If you would like your results sent to specific academic institutions, government agencies, professional bodies or employers, please indicate this below.

Results may be sent either electronically or by post to these institutions. The centre may charge a postal fee for results sent internationally or by courier. The Tes Report Form will NOT be sent to migration or education agents. Please note that institutions and organisations you specify may access your results before you

If you would like your results sent to specific academic institutions, government agencies, professional bodies or employers, please indicate this below.

Results may be sent either electronically or by post to these institutions. The centre may charge a postal fee for results sent internationally or by courier. The Test Report Form will NOT be sent to migration or education agents. Please note that institutions and organisations you specify may access your results before you receive them by post. If you select 'Yes', you will be able to specify up to 5 institutions on the next screen.

 

 Send IELTS result to other institutions?:
 Yes
 No
 是否需要将成绩单寄往大学,如果学生还没有申请大学,就是填"No"。

 Continue
 关于雅思成绩如何寄/传送到各个大学和 College,小敏老师之后会再出图解!

# 

:opyright © British Council 2009-2016. All Rights Reserved. | <u>Cookie policy</u> | v1.6.0.633 he United Kingdom's international organisation for cultural relations and educational opportunities registered charity: 209131 (England and Wales) SC037733 (Scotland).

# 7、填完所有以上内容后,点击"continue"。

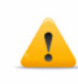

Your IELTS Test Application has not been submitted yet Please review your IELTS test application details below. If your details are correct, please click the button at the bottom of this page.

#### **IELTS** Test Details

You have selected the following IELTS test module: (Change IELTS Test Details)

| Module:    |  |
|------------|--|
| Date:      |  |
| Fee (CAD): |  |

Academic 20 October 2018 290.00

North York

Town/City:

Candidate Details

You have submitted the following candidate details: (Change Candidate Details)

| Name:<br>Address:                      | Ms Xiaomin Shen<br>200 Sheppard Ave E<br>North York<br>ON<br>M2N3A0<br>Canada |
|----------------------------------------|-------------------------------------------------------------------------------|
| Date of Birth:<br>Gender:              | 30 August 1984<br>Female                                                      |
| Country / Territory of<br>Nationality: | China                                                                         |
| First Language:                        | Chinese                                                                       |
| Email:                                 | Xiaominlaoshi@yahoo.com                                                       |
| Telephone:                             | <u>6472262158</u>                                                             |
| Mobile:                                | <u>6472262158</u>                                                             |

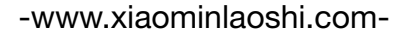

(Change Document)

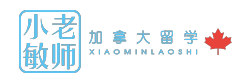

Identification Type: Identification Number:

Passport

**Centre Contact Details** 

For any queries please use the contact details below:

#### English Testing Canada

University of Toronto 455 Spadina Av, Unit 401 Toronto Ontario M5S 2G8

#### Opening Times

| Monday:    | 9 a.m 6 p.m. |
|------------|--------------|
| Tuesday:   | 9 a.m 6 p.m. |
| Wednesday: | 9 a.m 6 p.m. |
| Thursday:  | 9 a.m 6 p.m. |
| Friday:    | 9 a.m 6 p.m. |
| Saturday:  | Closed       |
| Sunday:    | Closed       |
|            |              |

Telephone: Facsimile: Email: Web: 416-946-3942 416-946-0337 info@myetc.ca www.myetc.ca 请注意:这不是你的考试地址,你的考试时地址在你选择考场的时候 就已经选定了。这是你所选考场所属雅思代理公司的地址,你如果有 问题,可以在他们的办公时间到这个地址询问,或者发邮件询问。如 果你的考场所属的雅思代理公司是小敏老师页面上显示的,那么这个 公司已经停止寄给考生本人雅思纸质成绩单,建议学生在考试出成绩 后45天内前往这个地址,自己领取自己的雅思考试成绩单。

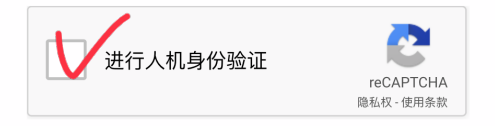

If all the details above are correct, click 'Apply Now'.

Apply Now

### 8、进行人际身份验证,然后点击" Apoly now"。

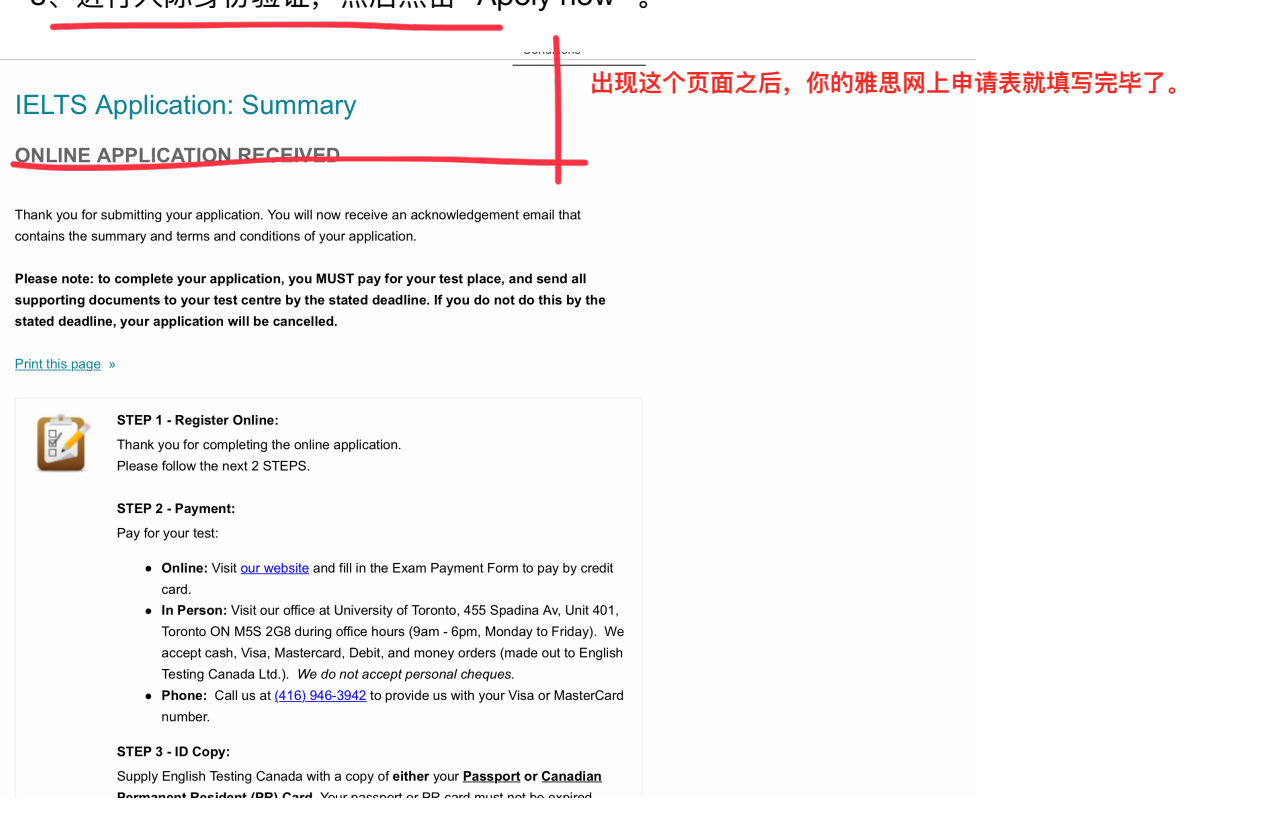

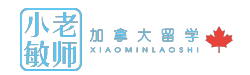

9、之后考生会收到一封雅思中心的邮件,这封邮件并不是最后的确认邮件,而是告诉考生如何 付费和再次传送护照照片的通知邮件(这一步各个雅思代理公司操作可能有所不同,一下内容我 们以www.myetc.ca为例)。

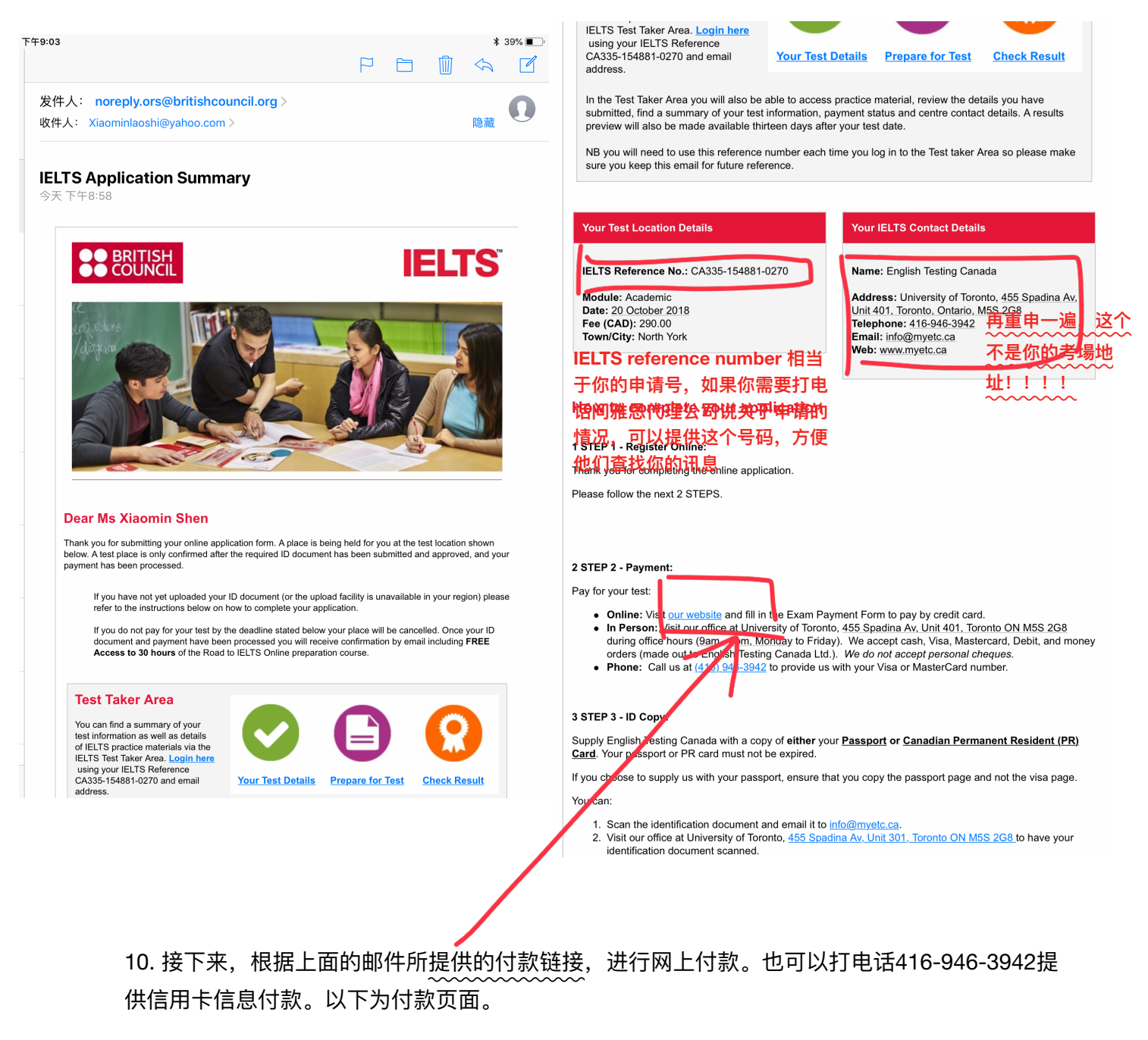

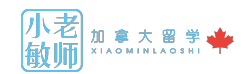

#### Personal Information

| ast Name (Surname/Fam                    | ily Name) * First Na                             | me (Given Name) *                               | Phone Number *             |                                                            |
|------------------------------------------|--------------------------------------------------|-------------------------------------------------|----------------------------|------------------------------------------------------------|
| <sub>Shen</sub> 姓                        | Xiaomin                                          | 名                                               | 6472262158 电话号码            | 马                                                          |
| <sup>mail*</sup> 由之邮符 i                  | 書和之前的由                                           | Date o                                          | f Birth *                  |                                                            |
| kiaominlaoshi@hotmail.com                | HUN CHINAL                                       | 30/08/                                          | 1984 佳日                    |                                                            |
| <b>頃衣中一</b> 致                            |                                                  |                                                 |                            |                                                            |
|                                          |                                                  |                                                 | IFI TS Test Date           | e & Module                                                 |
|                                          |                                                  |                                                 |                            |                                                            |
|                                          |                                                  |                                                 |                            |                                                            |
| All venues are subject to n              | ninimum registration                             | requirements.                                   |                            |                                                            |
| Candidates must arrive for               | the written exam be                              | tween 8:00-8:30 am.                             |                            |                                                            |
| ELTS Test Date *                         | ELTS Test Province                               | * IELTS Test City *                             | Toronto IELTS Test Venue * | * IELTS Test Module *                                      |
| October 20, 2018 🗸 🗸                     | Ontario 🗸                                        | Toronto, ON                                     |                            | IELTS Academic                                             |
| 试口期                                      | 当份 切                                             | t 击                                             | 雅思老场                       | 选择考试类型mera由通大学和早洗"Δcademi                                  |
|                                          | = I/J %                                          | A-15                                            |                            |                                                            |
|                                          |                                                  |                                                 | l lui consite of Tournets  |                                                            |
|                                          |                                                  |                                                 | University of Toronto      |                                                            |
| 147-11-1-1-1-1-1-1-1-1-1-1-1-1-1-1-1-1-1 |                                                  | (                                               | William Academy - Scar     | arborough                                                  |
| presentation and a 30-min                | ore about the IELIS to<br>ute question period. I | efore you take it? Co<br>Learn tips to maximize | n                          | ng strategies to give you the best opportunity to succeed. |
| All sessions ar 复动讲                      | ·····································            | 55 Spadina Ave, U                               | Toronto International Co   | college                                                    |
| Vould you like to attend li              | ELTS 911? (Cost: \$2                             | :5) ⑦                                           | Ontario International Co   | allaga                                                     |
| IELTS 911                                |                                                  |                                                 | Untano International Co    | ollege                                                     |
| 0                                        |                                                  |                                                 | Toronto Central Academ     | my                                                         |
|                                          |                                                  |                                                 |                            |                                                            |
|                                          |                                                  |                                                 | Bronte College             |                                                            |
|                                          |                                                  |                                                 |                            |                                                            |
|                                          |                                                  |                                                 | Institutional Test         | t Report Forms                                             |
|                                          |                                                  |                                                 |                            |                                                            |

If you are sending your results to any institutions (universities, professional organizations, etc.) you should fill out this section.

We encourage candidates to send their test results (TRFs) by courier. Regular mail cannot be tracked and may take 1-3 weeks.

#### Test Result Postage

All Test Report Forms (TRFs) for tests in Toronto, Edmonton, and Winnipeg will be held at the IELTS office for 60 days from your test date. If you would like your personal TRF mailed to your home, you must email the test centre with your request. Personal TRFs for tests in other cities will be mailed to your address.

There is no charge for regular postage of personal TRFs. Courier fees will apply if requested. All fees are subject to sales taxes. After 60 days from the test date, personal TRFs remaining in our office will be destroyed.

| Institution 1 Name                                                                                             |                                                                                         |
|----------------------------------------------------------------------------------------------------|-----------------------------------------------------------------------------------------|
| University of Toronto - Enrolment Services                                                                     |                                                                                         |
| Postage Method                                                                                                 |                                                                                         |
| Courier/Rush (within Canada) - \$30 🗸                                                                          | 如果你希望在你得到雅思成绩的同时将雅思成绩直接递交到                                                              |
| Institution 2 Name<br>McMaster University, Admissions<br>Postage Method<br>Courier/Rush (within Canada) - \$30 | 各个大学,可以选择相关大学的录取部门。小敏老师这里列<br>举了5个申请学生比较多的5个大学的本科生录取部门。需要<br>指出的是:多伦多大学三个校区录取处都在一个部门,只需 |
|                                                                                                    | 龙文 <sup>一</sup>                                                                         |
| Institution 3 Name                                                                                             | 后冉决定是否提交,那么你可以选择不填写这个部分。                                                                |
| Western University, Undergraduate Recruitment and Admissions                                                   |                                                                                         |
| Postage Method                                                                                                 |                                                                                         |
| Courier/Rush (within Canada) - \$30                                                                            |                                                                                         |
| Institution 4 Name                                                                                             |                                                                                         |
| University of Waterloo, Office of the Registrar                                                                | ×                                                                                       |
| Postage Method                                                                                                 |                                                                                         |
| Courier/Rush (within Canada) - \$30                                                                            |                                                                                         |
| Institution 5 Name                                                                                             |                                                                                         |
| York University - Office of Admissions (Undergraduate)                                                         |                                                                                         |
| Postage Method                                                                                                 |                                                                                         |
| Courier/Rush (within Canada) - \$30 🗸                                                                          |                                                                                         |

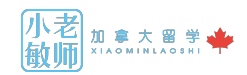

# ID Copy (Optional)

If you have your ID copy (passport or PR card) now, please attach it here. If not, you will have to send it by email (see Step 3). This must be the ID you used in Step 1 and the ID you will bring to the test day.

选取文件 未选择文件 上传护照照片页

| Total Fees                                                                                                    |  |  |  |  |  |
|----------------------------------------------------------------------------------------------------|--|--|--|--|--|
| 点击Calculate, 会出现你需要付款的总额<br>Total: \$0.00 Calculate 填写信用卡持卡人姓名                                                                                                    |  |  |  |  |  |
| Note: On the PayPal website, you do not have to create an account. Click on the button below the login box to pay with your credit card without creating an account. |  |  |  |  |  |
| I agree to receive emails from English Testing Canada regarding my IELTS registration, test details, and/or results. *                                               |  |  |  |  |  |
| Continue >>                                                                                                    |  |  |  |  |  |
|                                                                                                    |  |  |  |  |  |

II、 示山 COILLING 。

| Order Sumr                          | mary              |
|-------------------------------------|-------------------|
| Please take a moment to re          | eview your order. |
| Item Description                    | Quantity Amou     |
| Toronto, ON                         | 1 \$290.0         |
| Courier/Rush (within Canada) - \$30 | 1 \$30.0          |
| Courier/Rush (within Canada) - \$30 | 1 \$30.0          |
| Courier/Rush (within Canada) - \$30 | 1 \$30.0          |
| Courier/Rush (within Canada) - \$30 | 1 \$30.0          |
| Courier/Rush (within Canada) - \$30 | 1 \$30.0          |
| Order Sub Total                     | \$440.0           |
| Ontario                             | \$57.2            |
| Order Total                         | \$497.2           |
| Payment Me                          | ethod             |
| Continue to Pa                      | eck out<br>yPal   |

12、进入支付明细,点击check out,即使没有Paypal,只要有VISA或者MASTERCARD的行用卡即可,大多数国内的信用卡也可以支付。

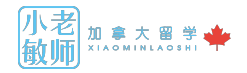

| Pay with credit or V                                              | isa Debit card                                                                 | PayPal is the sate                                      | 3      |
|-------------------------------------------------------------------|--------------------------------------------------------------------------------|---------------------------------------------------------|--------|
| We don't share your financial                                     | details with the merchant                                                      | Visa Debit 也就是帶Visa标志的                                  | 储蓄卡    |
|                                                                   | details with the morenant.                                                     | No matter where you shop, w<br>financial information se | 1      |
| Country<br>Canada 填写开户国                                           | <b>家</b> ~                                                                     |                                                         |        |
|                                                                   |                                                                                |                                                         |        |
| Card number 卡号                                                    |                                                                                |                                                         |        |
| 信用"受期日                                                            | CVV                                                                            | 安全码:信用卡背后签名栏后                                           | 面的三位数字 |
| First name <mark>名</mark>                                         | Last name <mark>姓</mark>                                                       |                                                         |        |
| Billing address                                                   |                                                                                |                                                         |        |
| Address line 1                                                    | 账单地址,请和你的信用<br>的信用卡开户国家是中国                                                     | 卡或者储蓄卡的账单地址一致。<br>,那么请你填写中国的地址                          | 如果你填写  |
| Address line 2                                                    |                                                                                |                                                         |        |
| City                                                              |                                                                                |                                                         |        |
| Province                                                          | ~                                                                              |                                                         |        |
| Postal code                                                       |                                                                                |                                                         |        |
| Contact Information                                               |                                                                                |                                                         |        |
| Phone type<br>Mobile                                              | P <b>赤机品码</b><br>+1                                                            |                                                         |        |
| Email 电子邮箱                                                        | i,请和网上申请表中填写<br>?                                                              | 的电子邮箱一致                                                 |        |
| confirm that I have agree to Pay processing and disclosing my per | Pal's <b>Privacy Policy</b> (including the rsonal data) and I am of legal age. |                                                         |        |
| Payl                                                              | Now                                                                            |                                                         |        |

13、点击"Pay now",完成支付后,会出现一个Paypal 的confirmation code,也就是确认码,请 截屏,以备不时之需。

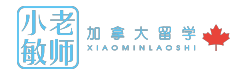

### 14、最后,需要将自己的护照照片发到info@myetc.ca

#### 3 STEP 3 - ID Copy:

Supply English Testing Canada with a copy of **either** your <u>Passport</u> or <u>Canadian Permanent Resident (PR)</u> <u>Card</u>. Your passport or PR card must not be expired.

If you choose to supply us with your passport, ensure that you copy the passport page and not the visa page.

You can:

- 1. Scan the identification document and email it to info@myetc.ca.
- 2. Visit our office at University of Toronto, <u>455 Spadina Av, Unit 301, Toronto ON M5S 2G8</u> to have your identification document scanned.

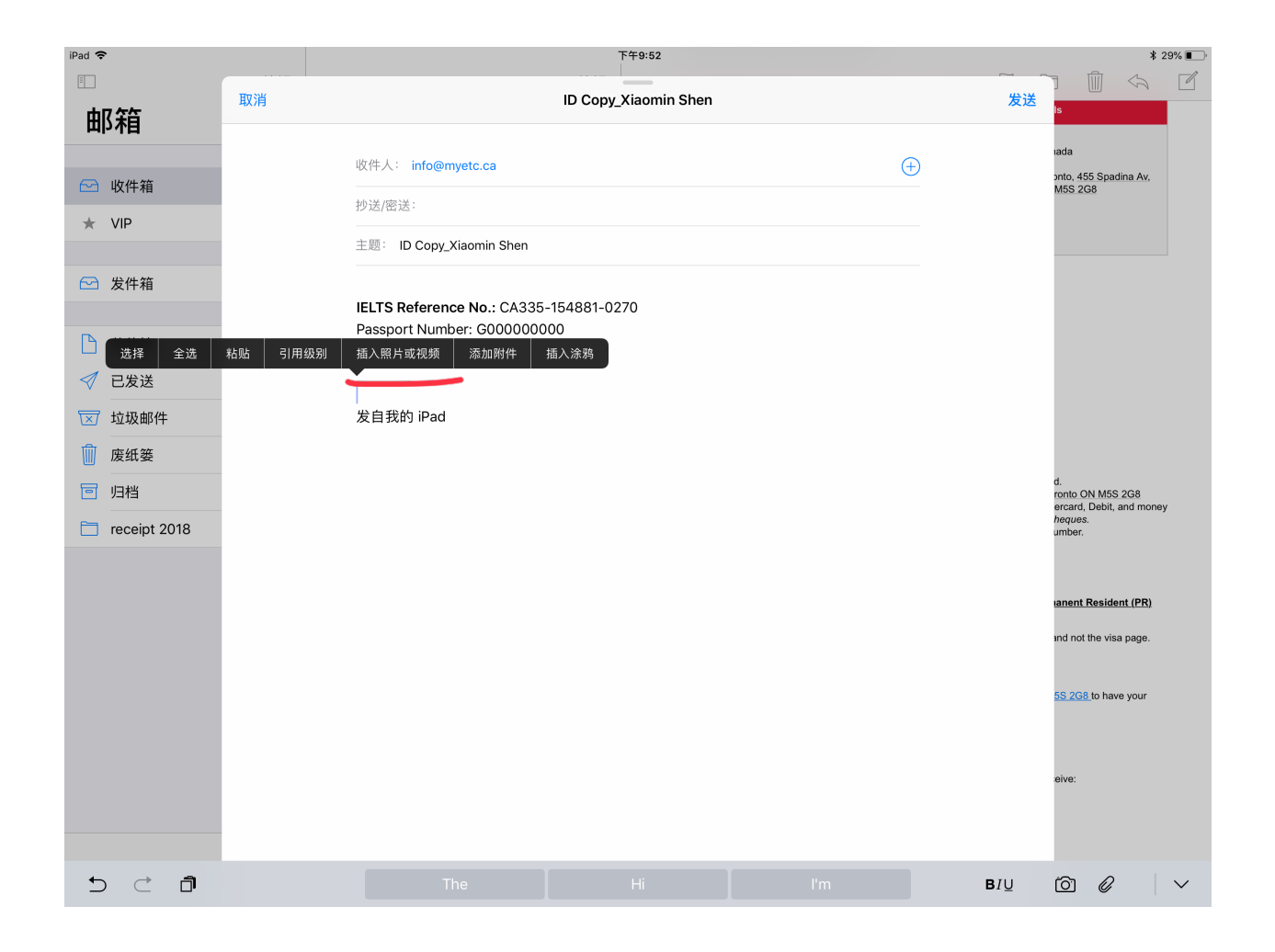

15、邮件内容,大家可以参考以上截屏,如果你是用iPad或者手机发邮件,在输入模式长按,选择"插入照片或视频",即可将你保存在相册中的护照照片页上传。最后点击发送即可。

16、之后你会收到一份确认邮件,确认你已经成功报名雅思考试。然后临近考试,还会收到一份 雅思考试口语时间和地址,注意,有时候你的口语考试并不一定在笔试的当天或者同一地址,请 仔细阅读邮件。另外,你还会收到一份雅思网上培训课程的密码。

#### 4 Final Confirmation:

Once English Testing Canada has received your payment and identification, you will receive:

- 1. An email from IELTS confirming your space
- 2. An email from English Testing Canada with venue and speaking test details
- 3. Your online Road to IELTS course passwords

到了这里,你的雅思考试报名就完成了,预祝大家都取得自己理想的成绩,加油!!!

关于加拿大大学申请,或者希望用加拿大的高中成绩申请英国、香港、澳大利亚大学的同学们, 欢迎加小敏老师的微信进行咨询或者关注小敏老师的微信公众号:

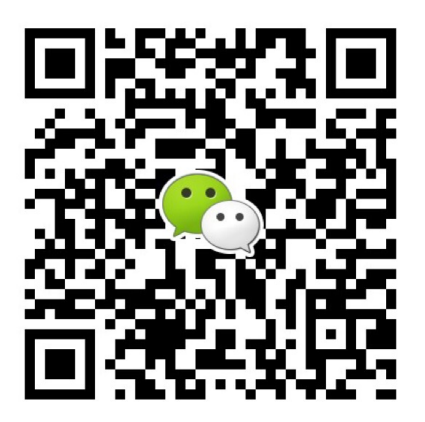

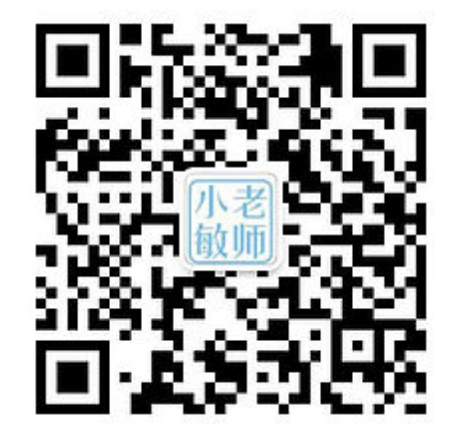